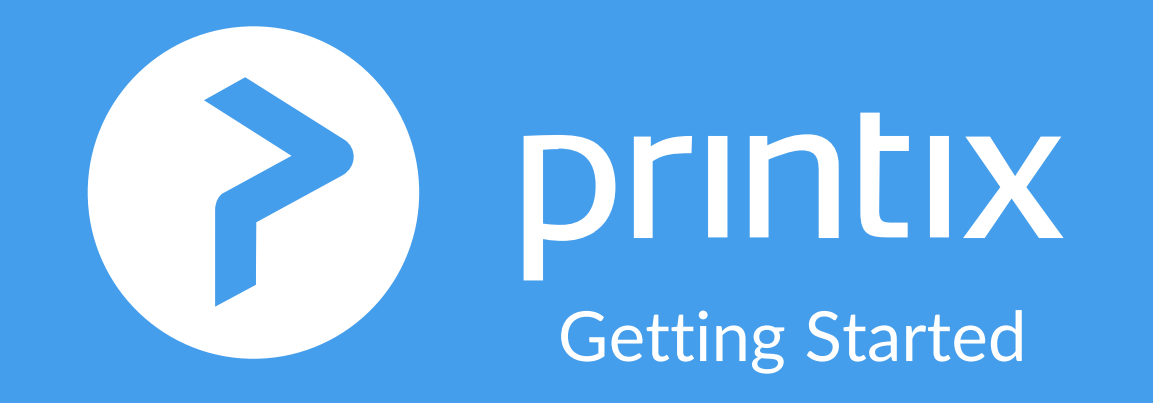

### Cloud Print Migration Step-by-Step Deployment Guide

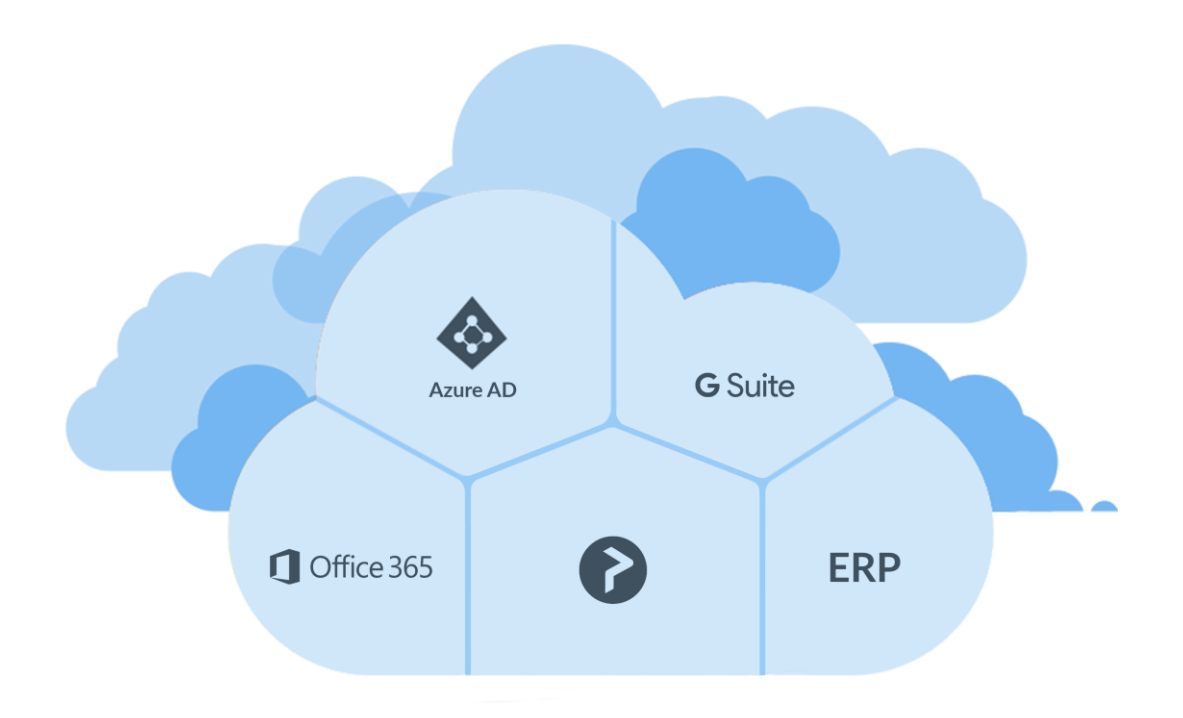

## On-premise print server

- Print via shared print queues
- Print drivers distributed from server
- Manual maintenance and updates
- Single point of failure

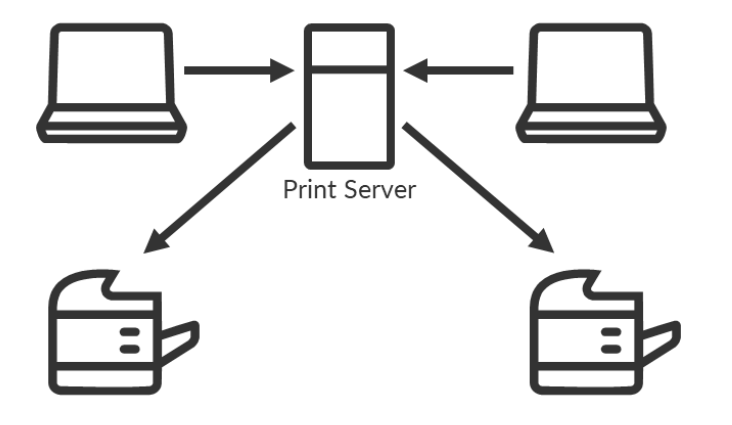

## Cloud-based print setup

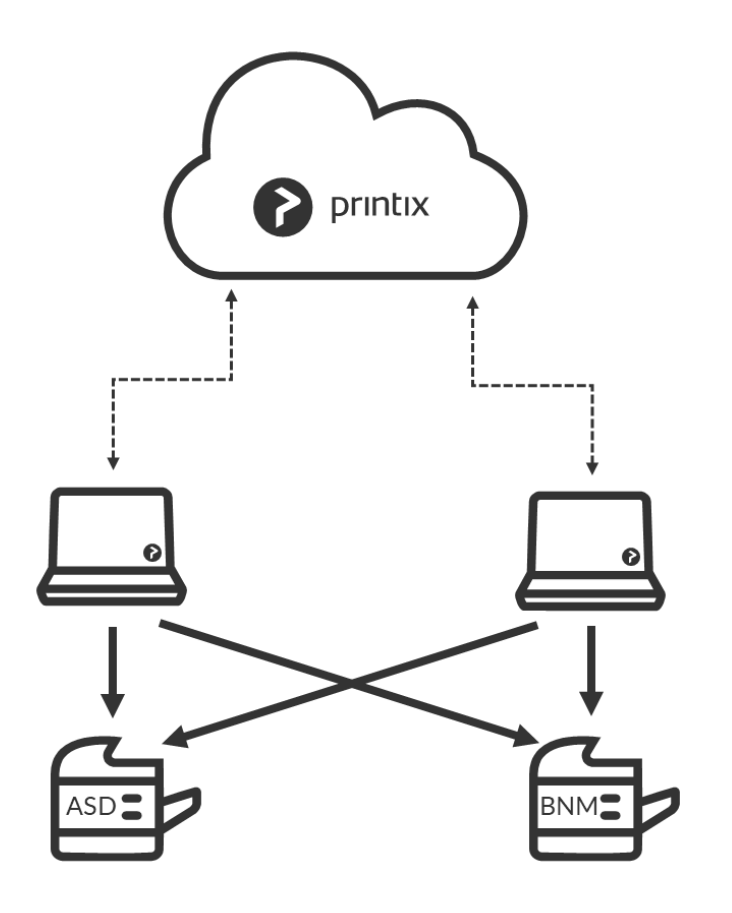

- Print as usual, now via local print queues
- Print queues, drivers and configuration, now managed from Printix Cloud
- Removes single point of failure

#### **Steps to Remove Print Servers**

## 1 2 3

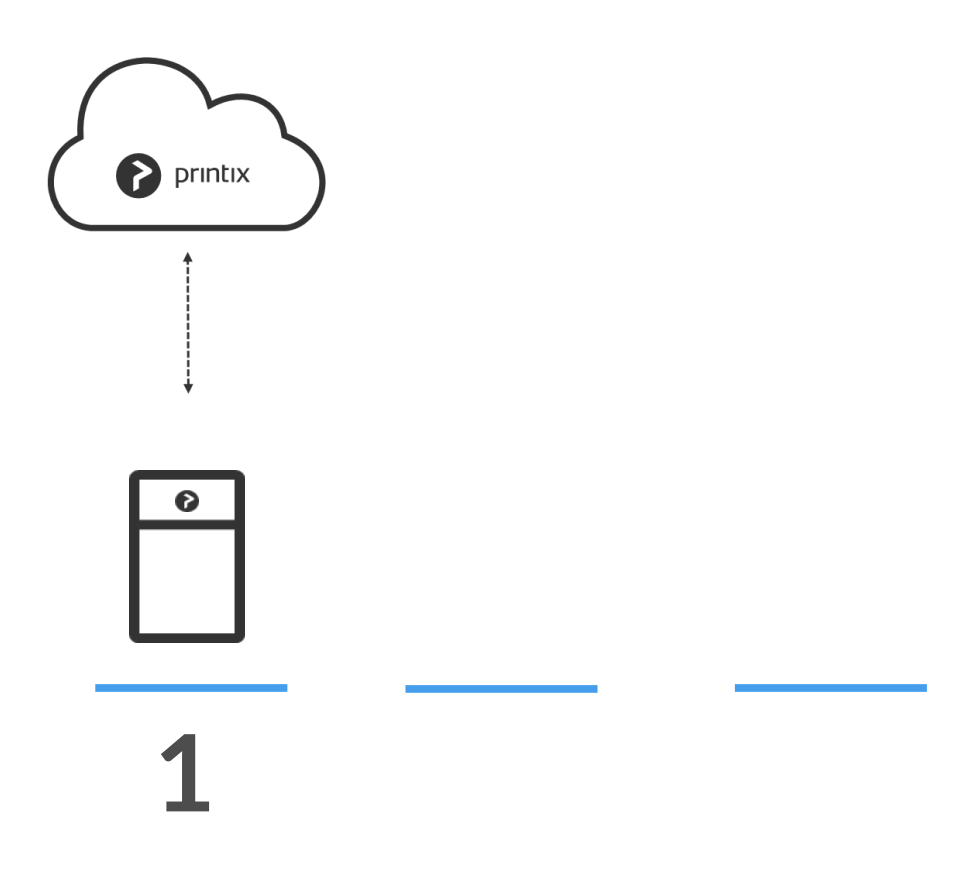

#### **Deploy Printix Client on all computers**

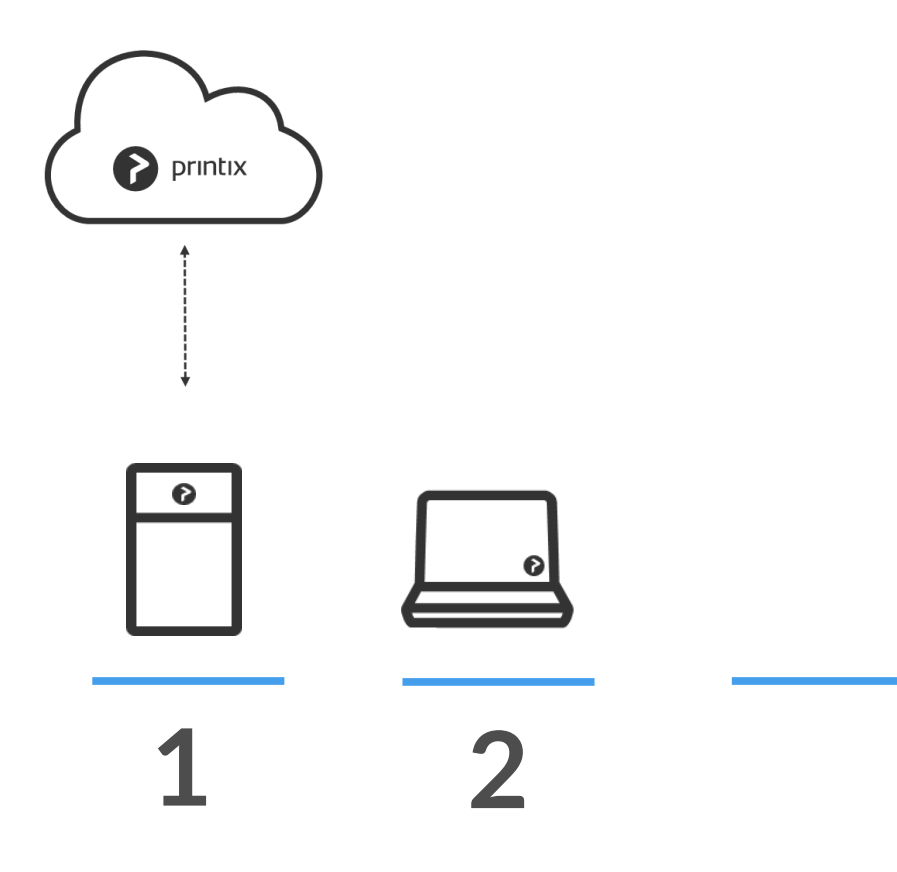

#### **Remove Print Server**

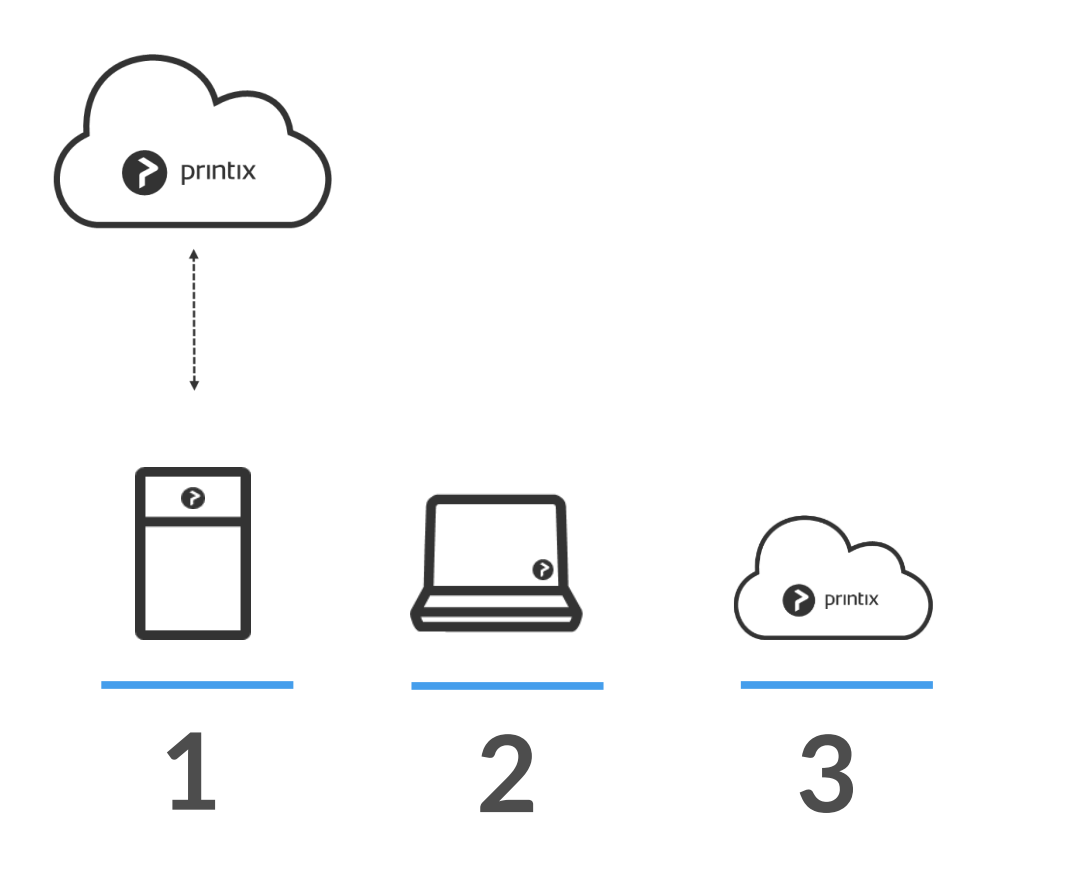

#### Step-by-Step Deployment Guide

Build, Deploy and Manage a cloud-based print environment

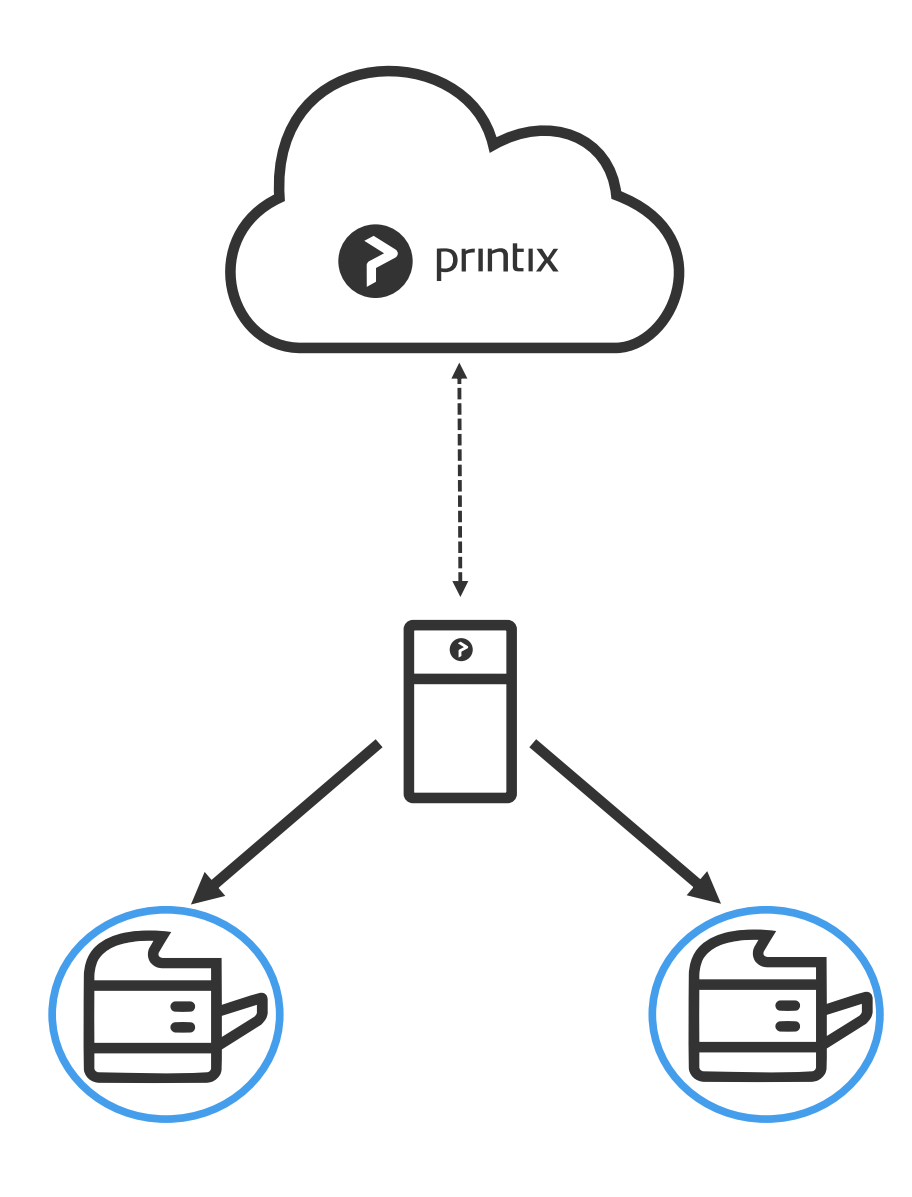

Printers are discovered

and registered in the Printix Cloud

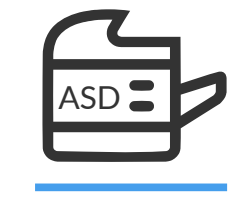

| printix               |                   |                            |          |               |     | ® 🗗 🛆 🗖 Ξ                     |
|-----------------------|-------------------|----------------------------|----------|---------------|-----|-------------------------------|
| Printers              |                   |                            |          |               |     | Discover printers Add printer |
|                       |                   |                            |          |               | 曲   | Search for printer Q          |
| ID↓ Print             | ter name Queu     | es Status                  | Network  | Address       | Geo | Location                      |
| Print                 | ية tix Anywhere 1 | <ul> <li>Online</li> </ul> |          |               |     | :                             |
| ASD Rece              | eption 2 =        | 🗈 🌼 Online                 | Network1 | 192.168.1.94  |     | Head Office, Reception        |
| BNM<br>Sales<br>Sales | s 2 a             | 🗈 🔹 Online                 | Network1 | 192.168.1.140 |     | Head Office, Room 203         |
| CVB<br>G War          | rehouse 1 a       | ≣, ● Offline               | Network2 | 192.168.0.101 | 0   | Warehouse, Dock 3             |
|                       |                   |                            |          |               |     | Modify                        |

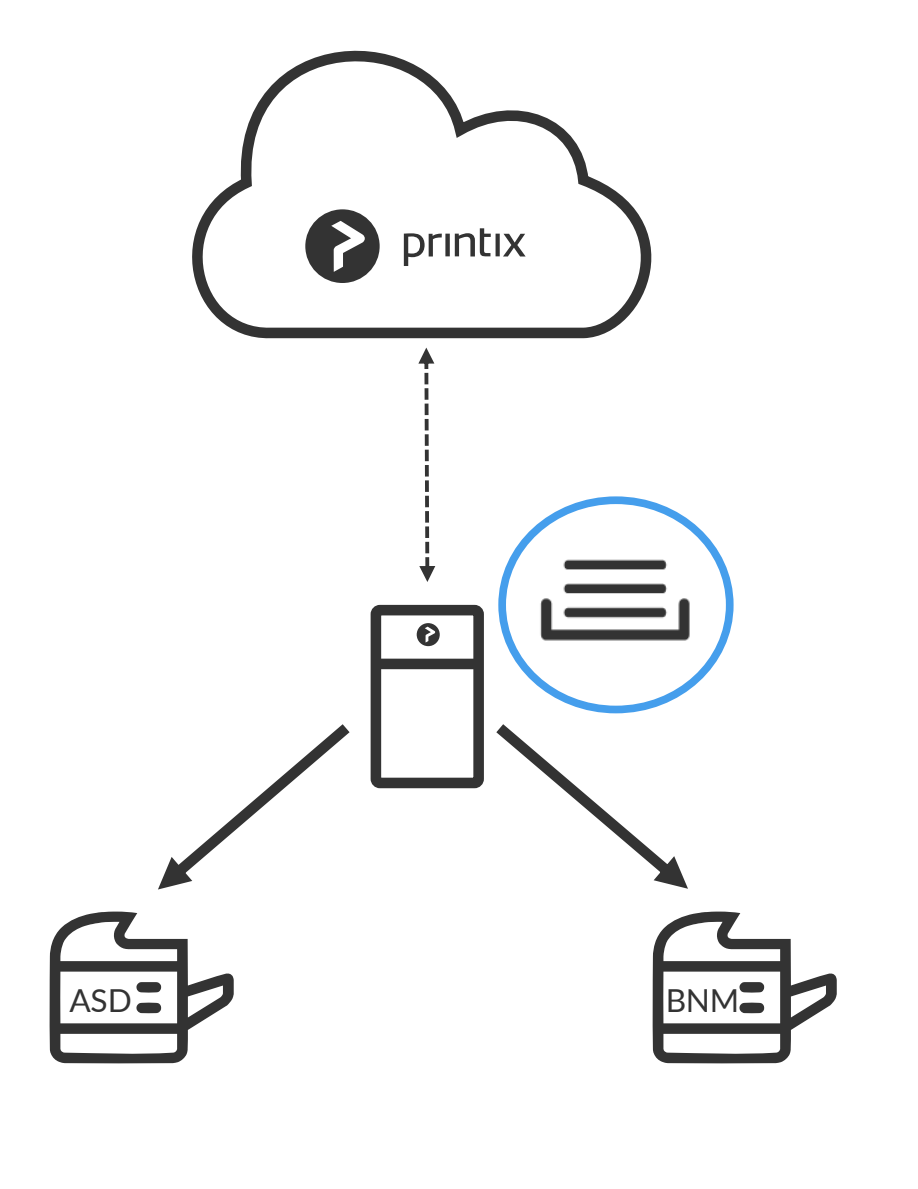

Print queues are discovered

and registered in the Printix Cloud

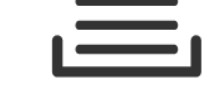

|                                        |                                      | (6)          | Ť                                                                                                    | 2                                                                                                    |                                                                                                    |                                                                                                    |
|----------------------------------------|--------------------------------------|--------------|----------------------------------------------------------------------------------------------------|----------------------------------------------------------------------------------------------------|----------------------------------------------------------------------------------------------------|----------------------------------------------------------------------------------------------------|
| e properties                           |                                      |              |                                                                                                    |                                                                                                    |                                                                                                    |                                                                                                    |
| Ø<br>Drivers                           |                                      |              |                                                                                                    |                                                                                                    |                                                                                                    |                                                                                                    |
| Print queue name<br>Reception          |                                      |              |                                                                                                    |                                                                                                    |                                                                                                    |                                                                                                    |
| Printer name<br>Model                  | Reception<br>HP Officejet Color X555 |              |                                                                                                    |                                                                                                    |                                                                                                    |                                                                                                    |
| <ul> <li>Activate print qui</li> </ul> | Jeue                                 |              |                                                                                                    |                                                                                                    |                                                                                                    |                                                                                                    |
| Add print queue     Enable printing    | automatically                        |              |                                                                                                    |                                                                                                    |                                                                                                    |                                                                                                    |
| <ul> <li>Print 2-sided by</li> </ul>   | default                              |              |                                                                                                    |                                                                                                    |                                                                                                    |                                                                                                    |
|                                        | e properties                         | e properties | e properties    Print queue name Reception Printer name Reception Printer name Reception HP Officejet Color X555     Activate print queue Add print queue automatically Enable printing via the cloud | <ul> <li>Print queue name</li> <li>Reception</li> <li>Printer name</li> <li>Reception</li> <li>Printer name</li> <li>Reception</li> <li>HP Officejet Color X555</li> <li>Activate print queue</li> <li>Add print queue automatically</li> <li>Enable printing via the cloud</li> <li>Print 2-sided by default</li> </ul> | <ul> <li>Print queue name</li> <li>Reception</li> <li>Printer name</li> <li>Reception</li> <li>Model</li> <li>HP Officejet Color X555</li> <li>Activate print queue</li> <li>Add print queue automatically</li> <li>Enable printing via the cloud</li> <li>Print 2-sided by default</li> </ul> | <ul> <li>Print queue name</li> <li>Reception</li> <li>Printer name</li> <li>Reception</li> <li>Model</li> <li>HP Officejet Color X555</li> <li>Activate print queue</li> <li>Add print queue automatically</li> <li>Enable printing via the cloud</li> <li>Print 2-sided by default</li> </ul> |

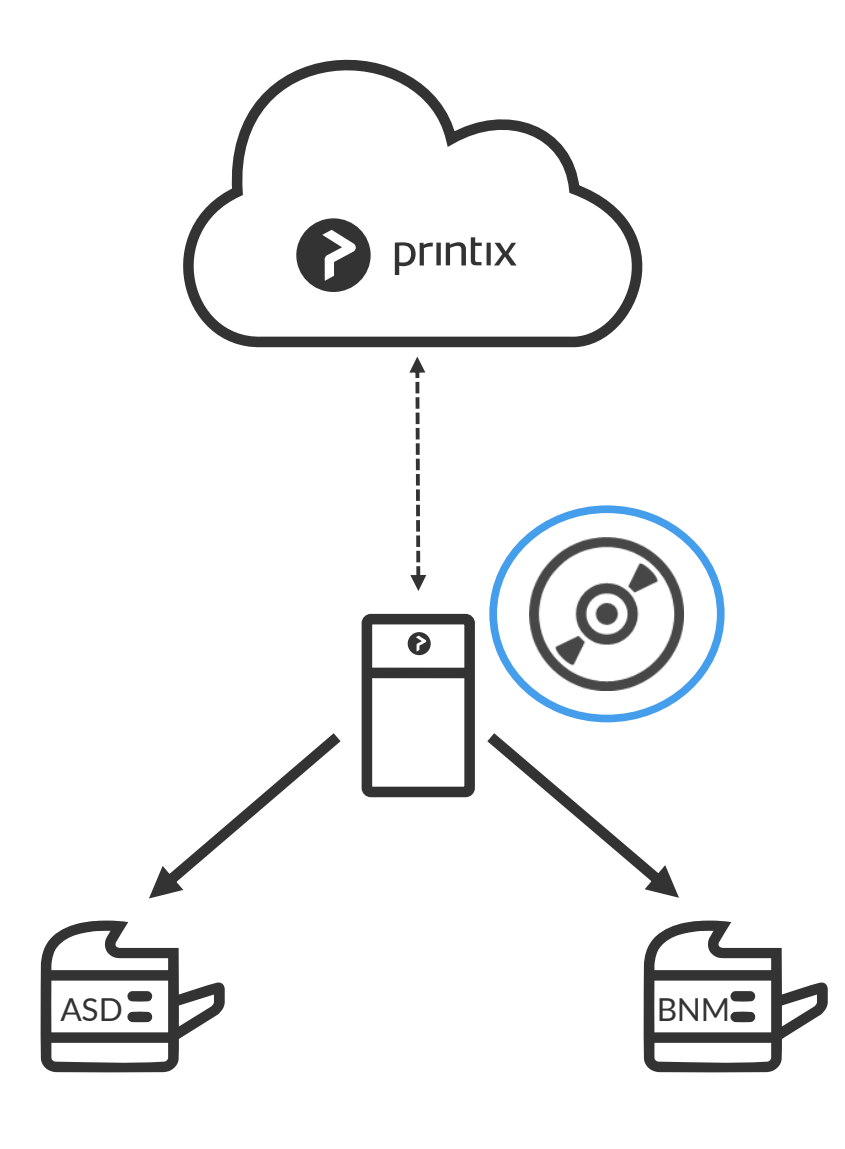

**Print drivers** are registered for each print queue on the print server

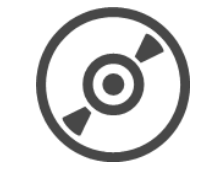

Unique signed print drivers uploaded to your Printix library

| printix                                                                          |                               |               | (8) | ۲Ì | 2 |   | Ξ |
|----------------------------------------------------------------------------------|-------------------------------|---------------|-----|----|---|---|---|
| Print queue pro                                                                  | perties                       |               |     |    |   |   |   |
| ASD - Reception<br>않 않 않 않 않 않 않 않 않 않 다 아니라 아니라 아니라 아니라 아니라 아니라 아니라 아니라 아니라 아니라 | _                             |               |     |    |   |   |   |
| System                                                                           | Print driver                  | Configuration |     |    |   |   |   |
| Windows 10 x64                                                                   | HP Universal Printing PCL 6   | Reception     |     |    | ~ | â | Ø |
| Windows 10 x32                                                                   | HP Officejet Color X555 PCL 6 | Default       |     |    | ~ | ſ | Ø |
| Windows 8.1 x64                                                                  | HP Officejet Color X555 PCL 6 | Default       |     |    | ~ | ſ | Ø |
| Windows 8.1 x32                                                                  | HP Universal Printing PCL 5   | Default       |     |    | ~ | ſ | Ø |

#### **Deploy Printix Client to computers**

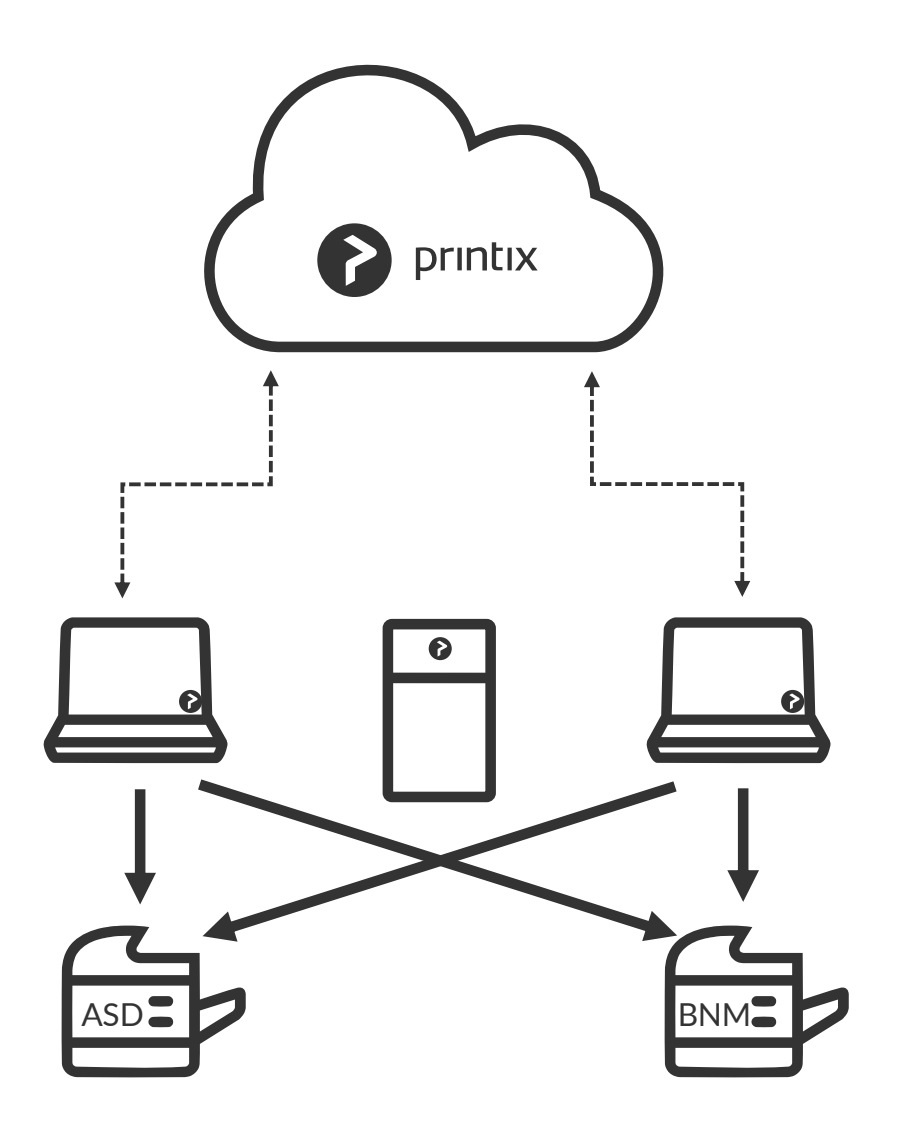

Local print queues that point to registered printers are now managed by Printix

If local print queues differ from the server defined then:

**Local print queues** and **local print drivers** are registered for each local print queue on the computers

Unique signed print drivers uploaded to your Printix library

#### **Remove Print Server**

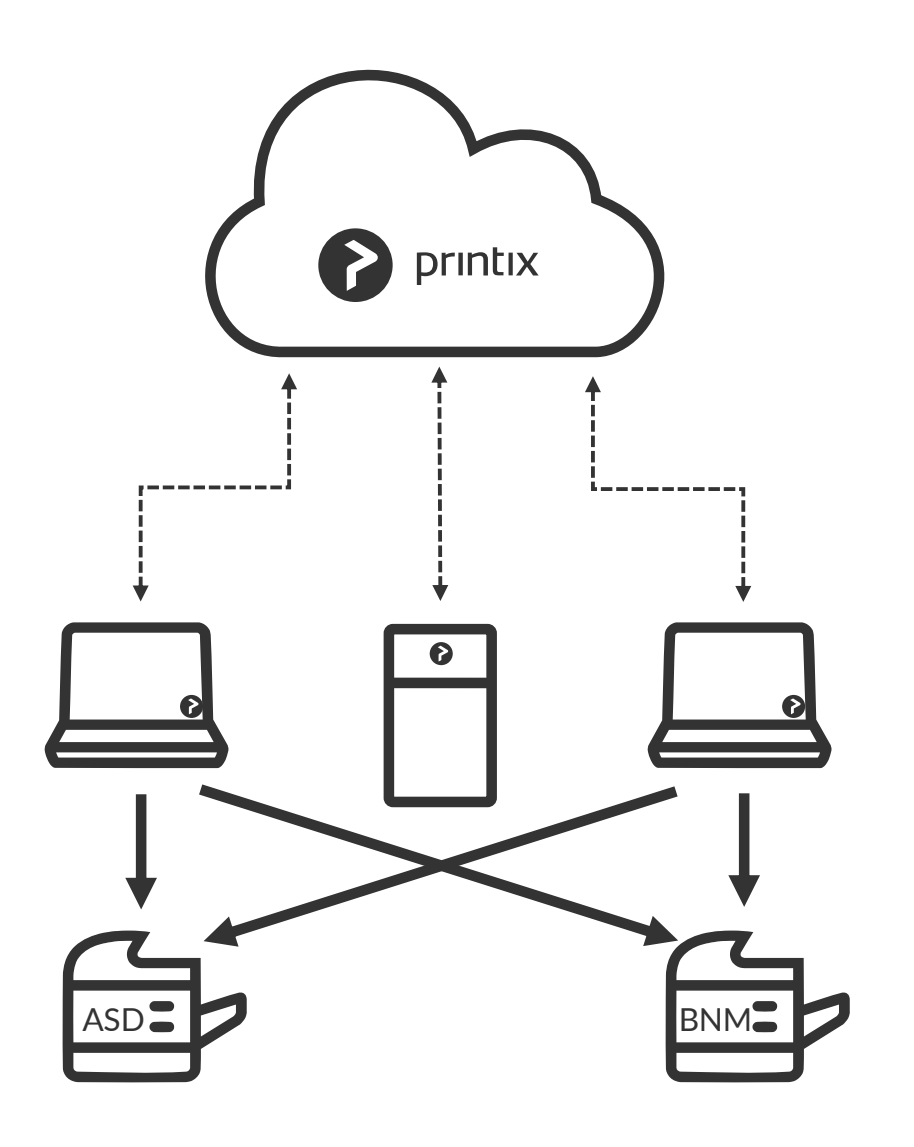

Before removing the print server verify that

- shared printers can be paused
- server does not have additional roles

#### Decommission the print server

| <b>P</b> rintix |           |         |                  | 6) 🗗 🖉 🗖                       | Ξ      |
|-----------------|-----------|---------|------------------|--------------------------------|--------|
| Computers       |           |         |                  |                                |        |
|                 |           |         | 5                | Search by hostname and network | Q      |
| Hostname        | Network ↓ | Туре    | System           | Version                        |        |
| WIN2016         | Network1  | Server  | Windows 2016 x64 | 1.2.52.0                       | :      |
| MAC             | Network2  | Desktop | OS X 10.12       | 1.2.51.0                       | :      |
| COMPIX          | Unknown   | Laptop  | Windows 10 x64   | 1.2.52.0                       | •<br>• |

# How to deploy Printix Client with Intune (or other MDM management tools)

To automate the distribution of Printix Client software and standardize all computers making it easier for employees to get work done.

Central management of the software distribution in your organization allows you to monitor the distribution process from beginning to end.

#### Automatically deploy Printix Client

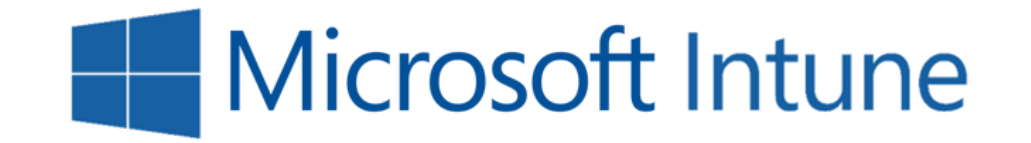

## Sign in to Printix Client is automatic on Azure AD domain joined Windows 10 computers

#### Enable Azure/Office 365 Authentication

Enable Azure/Office 365 to allow users to sign in with their Microsoft work or school account and get federated Single Sign-On (SSO) to Printix.

You just need a user account in Azure AD to configure Azure AD integration.

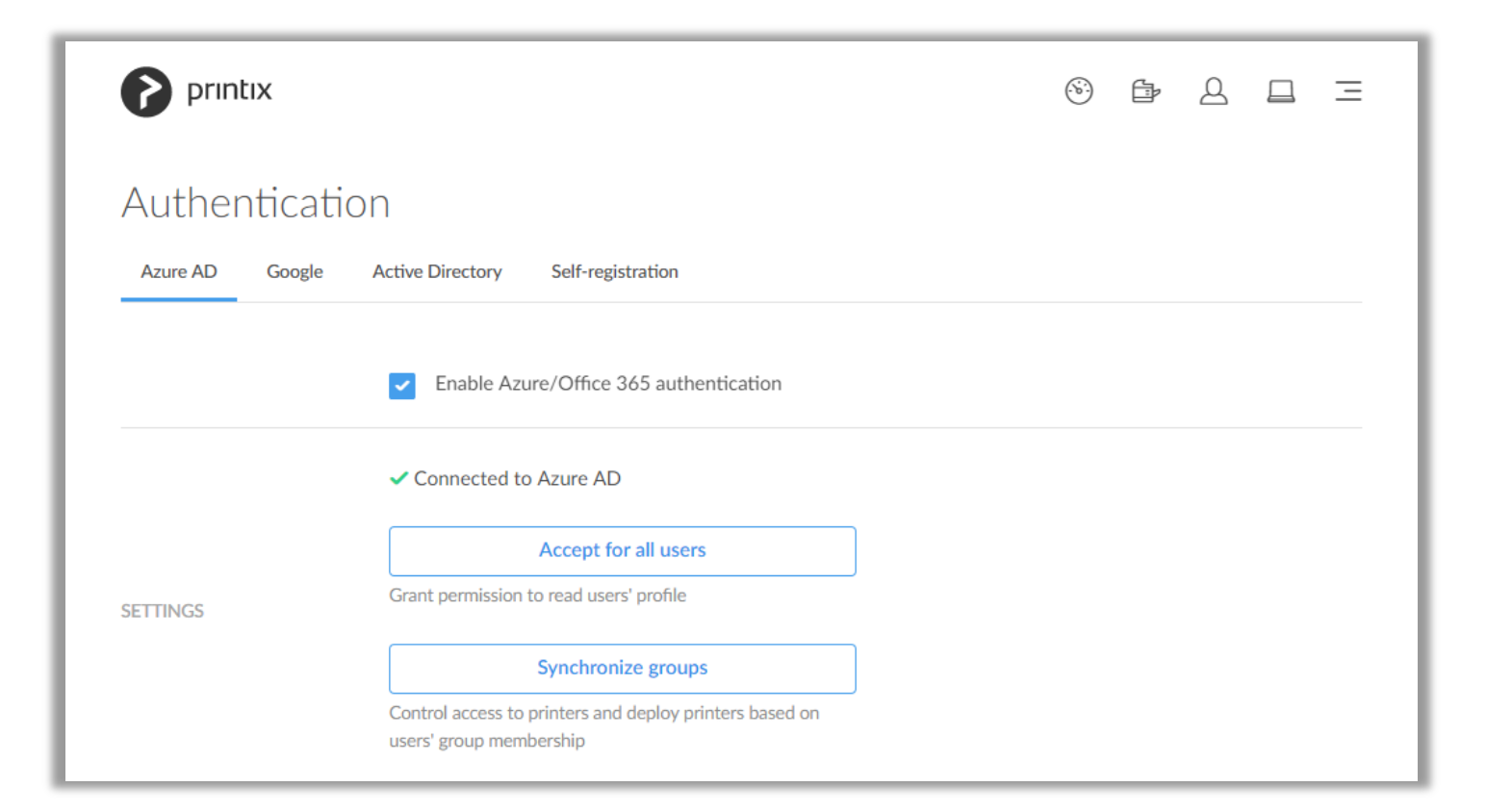

#### SSO with Microsoft

From now on the Sign in page will show

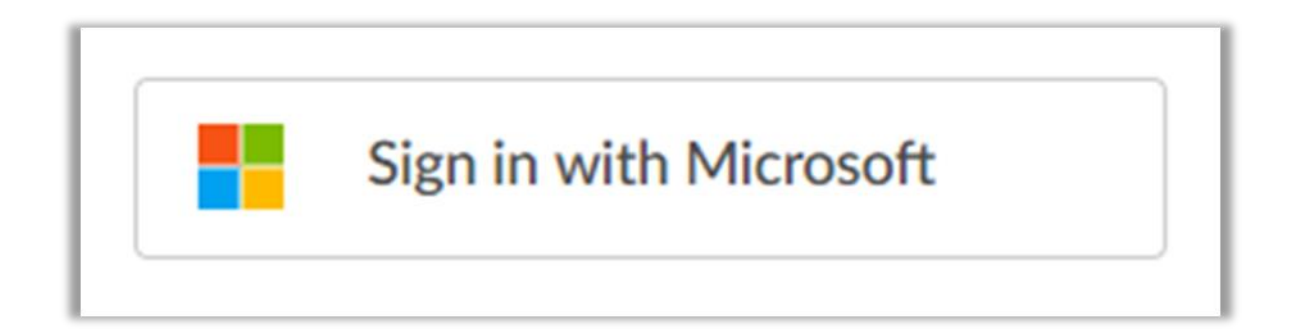

#### Methods to publish Printix Client via Microsoft Intune

#### • Intune on Azure

Uses the modern Mobile Device Management (MDM) capabilities built-in to Windows 10.

#### • Windows Installer through MDM (classic console) Uses the modern Mobile Device Management (MDM) capabilities built-in to Windows 10.

#### Windows Installer

The Intune client software must be installed on the computer. Works with Windows 10, 8.1, 8 and 7. In case you have not completely moved to Windows 10, this is the method you should use.

#### Methods to publish Printix Client via Microsoft Intune

The Printix Client Microsoft Installer (MSI) package is available in the Download section at the bottom of the Settings page

|          | I Windows                       | 📹 Mac |
|----------|---------------------------------|-------|
| DOWNLOAD | ↓ Download Printix Client (EXE) |       |
|          | ↓ Download Printix Client (MSI) |       |
|          |                                 |       |

#### Impacts

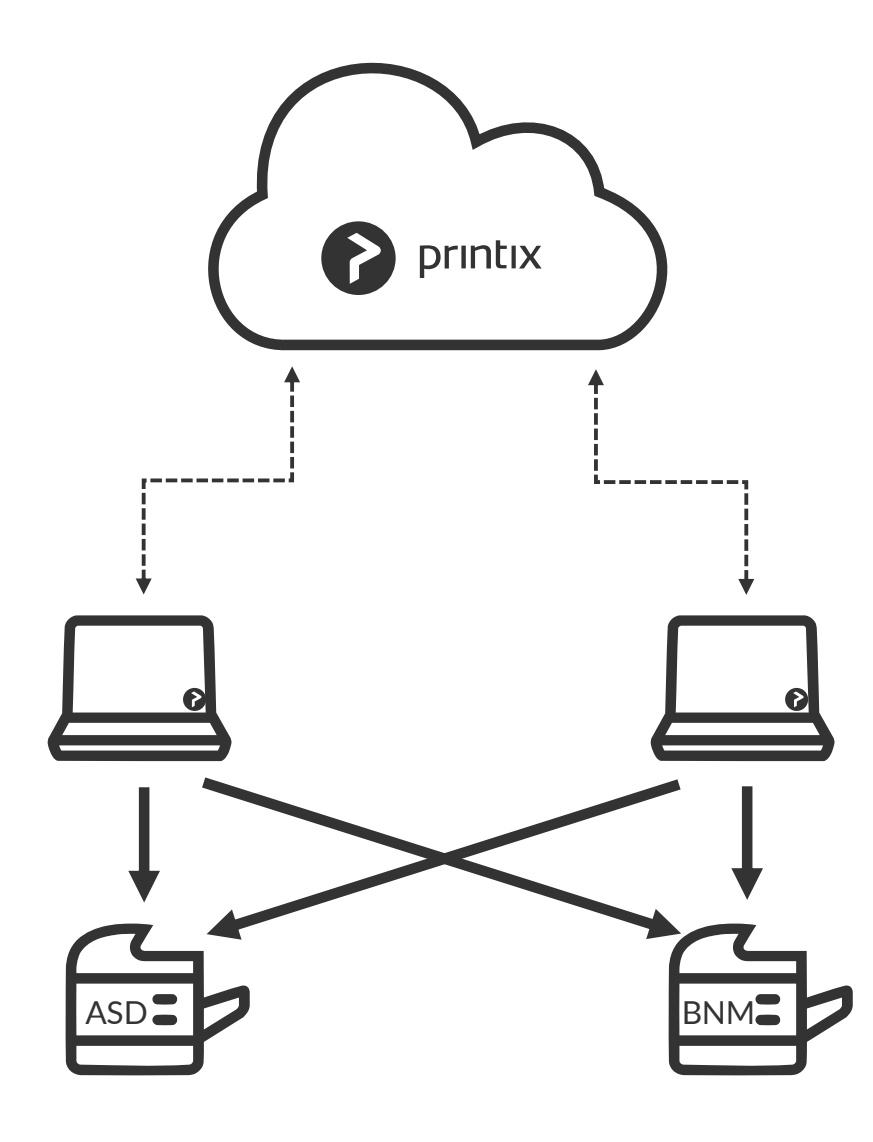

- Removes print server
- No single point of failure
- Centralized print queue management
- Self service printer installation
- Save on infrastructure and support costs
- Eliminate WAN traffic related to print jobs
- Track user and usage statistics
- Track printer statistics
- Flexible and secure printing (Anywhere, Print later and Reprint
- Unlimited scaling at no extra cost

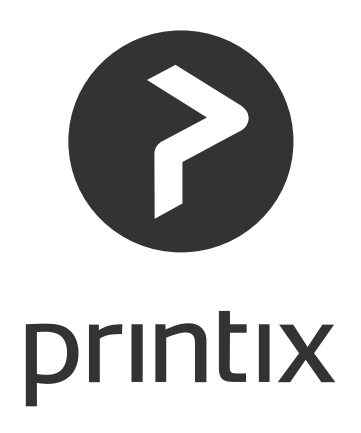

#### User Experience: Sign in (Azure AD)

- Sign in to Printix Client is automatic on Azure AD domain joined Windows 10 computers.
- Otherwise the user is required to manually sign the first time with their Microsoft work account.

| Printix Client   |              | _       |           | ×  |
|------------------|--------------|---------|-----------|----|
| Micro            | soft         |         |           |    |
| Sign in          |              |         |           |    |
| Email or p       | hone         |         |           |    |
|                  | Next         |         |           |    |
| Get a new acc    | count        |         |           |    |
| Can't access y   | our account? |         |           |    |
|                  |              |         |           |    |
|                  |              |         |           |    |
|                  |              |         |           |    |
| © 2017 Microsoft | Terms of use | Privacy | / & cooki | es |

### User Experience: Sign in (Active Directory)

- If local Active Directory is used, a computer must be online on the network (and act as proxy), otherwise the on premise Active Directory server can not be contacted for authentication.
- The user is required to sign in the first time with their network **Username** and **Password**.
- Automatic registration of the user happens the first time the user signs in.

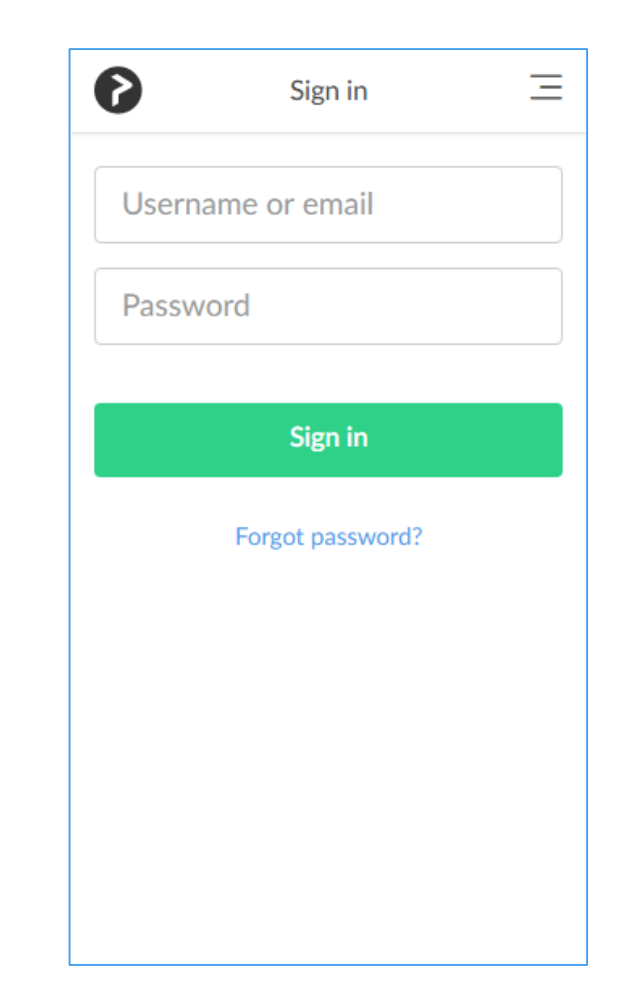

• Users continue printing as usual

|                                                                                                    | Before                                                                                                    | After                                                                                                    |   |
|----------------------------------------------------------------------------------------------------|----------------------------------------------------------------------------------------------------|----------------------------------------------------------------------------------------------------|---|
| €<br>ifo<br>lew<br>lew<br>lew<br>lopen<br>ave<br>ave<br>As<br>rint<br>lose<br>ccount<br>ccount<br>eedback<br>iptions | Print   Print Print Pri | Info   New   Open   Save   Save   Save   Save   Save   Save   Share   Export   Close   Account   Feedback   Options   Print All Pages   Print All Pages   The whole thing   Pages:   Print One Sided   Only print on one sided   Only print on one sided   Only print on one sided   Collated   123 123 123 123   Images   Print One Sided   Only print on one sided   Images   Images   Print Collated   123 123 123 123   Images   Images <t< td=""><td>1</td></t<> | 1 |
|                                                                                                    |                                                                                                    |                                                                                                    |   |

- The Printix Anywhere printer can optionally be added as a **print queue** on your computer.
- Use Printix Anywhere printer for convenient or secure print via your laptop, tablet or smartphone.

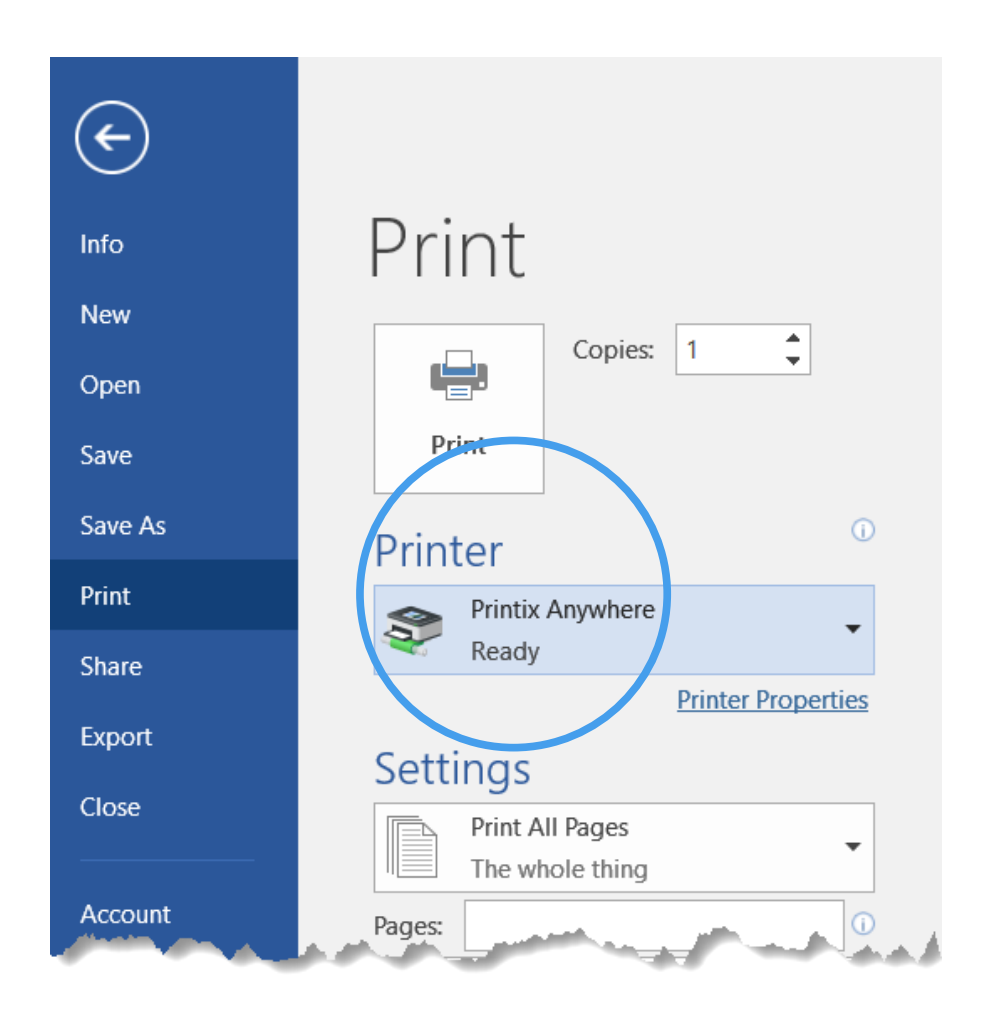

- Printix Client icon appears in the Windows notification area.
- Release and print documents ... introduces convenient release of Print later or Print Anywhere jobs at a specific or any printer

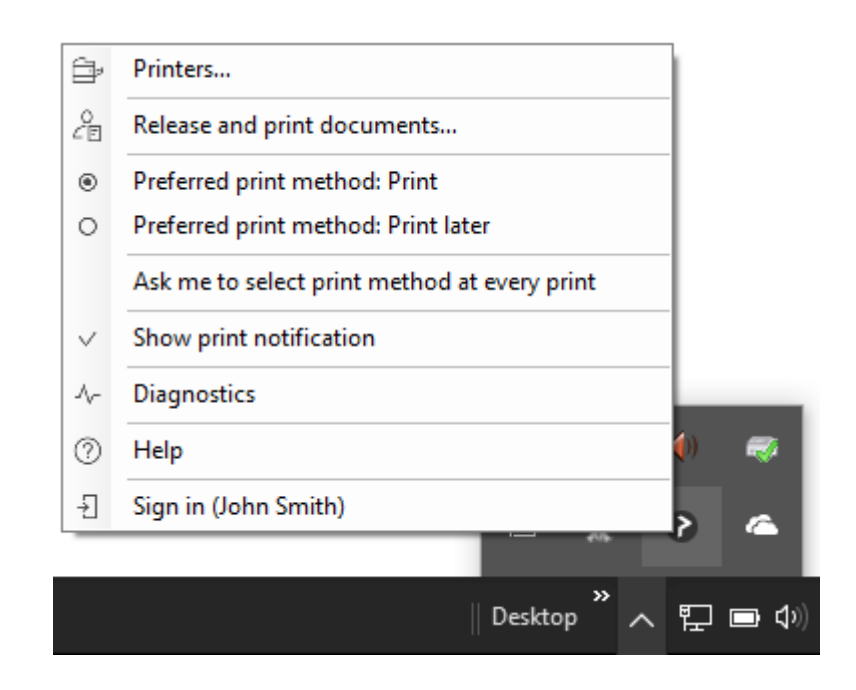

When you **Print later** or print to the **Printix Anywhere** printer you can release documents from your smartphone, tablet or computer.

**Print later** Stores a print job until you release it to a <u>specific</u> printer.

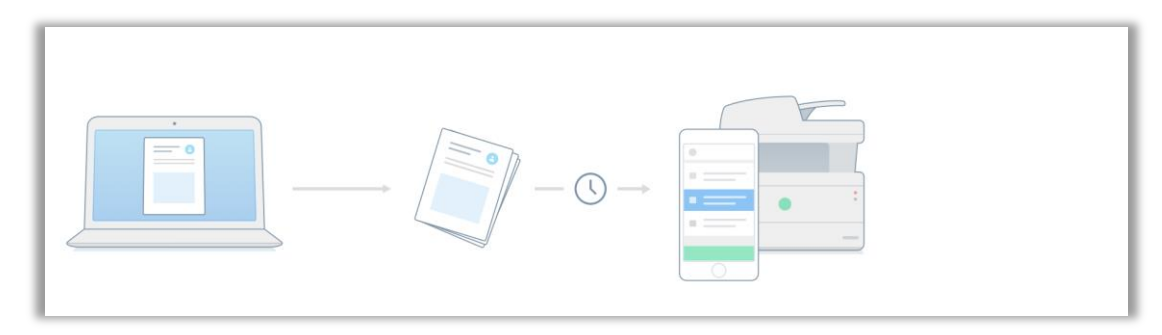

**Print Anywhere** Stores a print job until you release it at <u>any</u> printer.

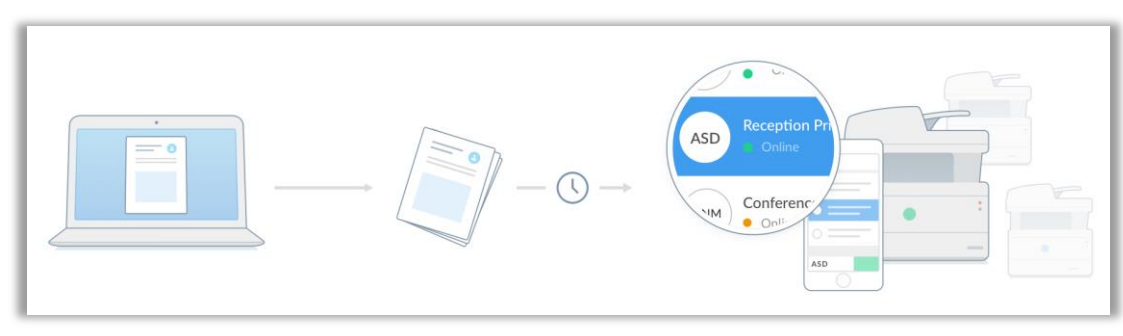

- Scan the QR-code to secure release printed documents via the Printix web app.
- To make printer identification and search easier, print queue names may include ASD, BNM, ...

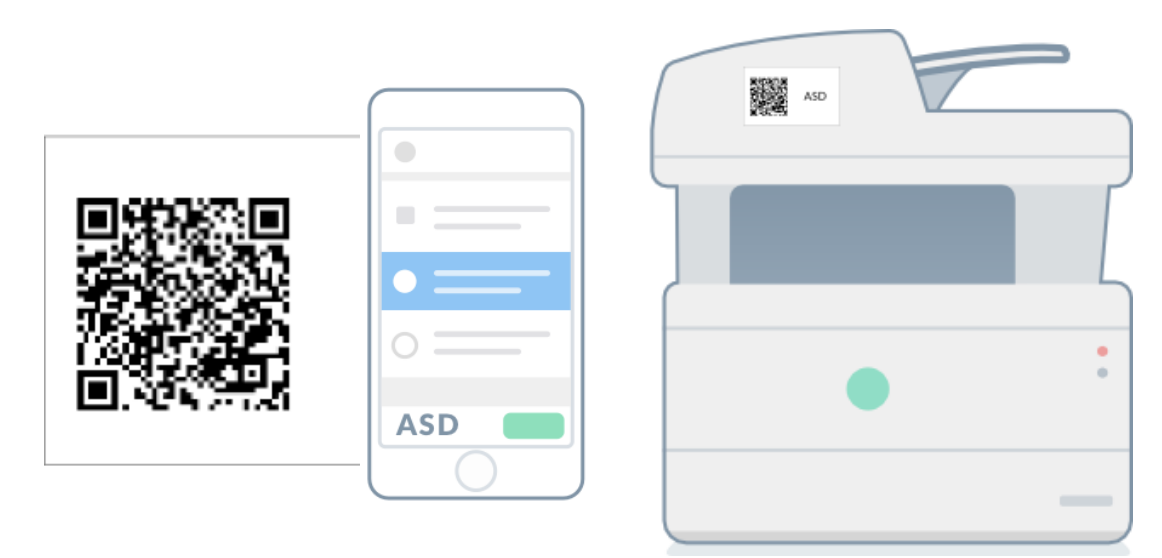

Printer id sign mounted on printer

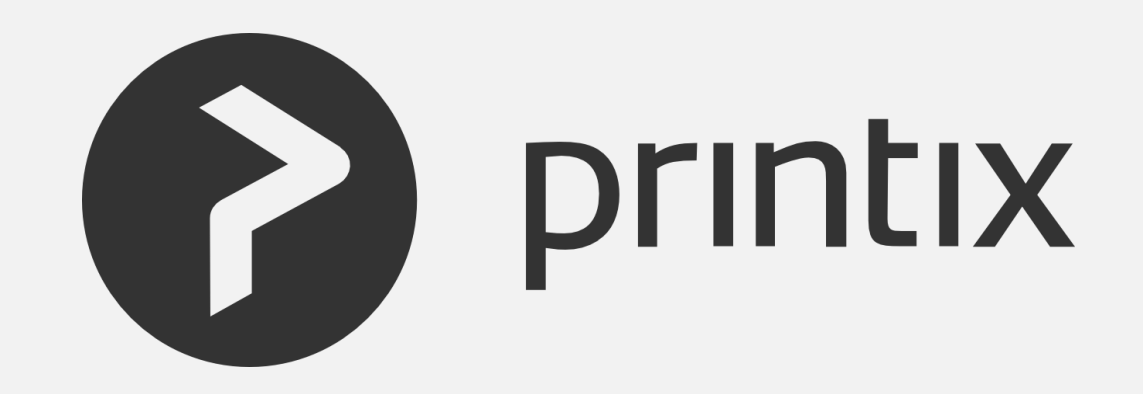